Need more help? Additional help is available online at <u>www.technicolor.com</u>.

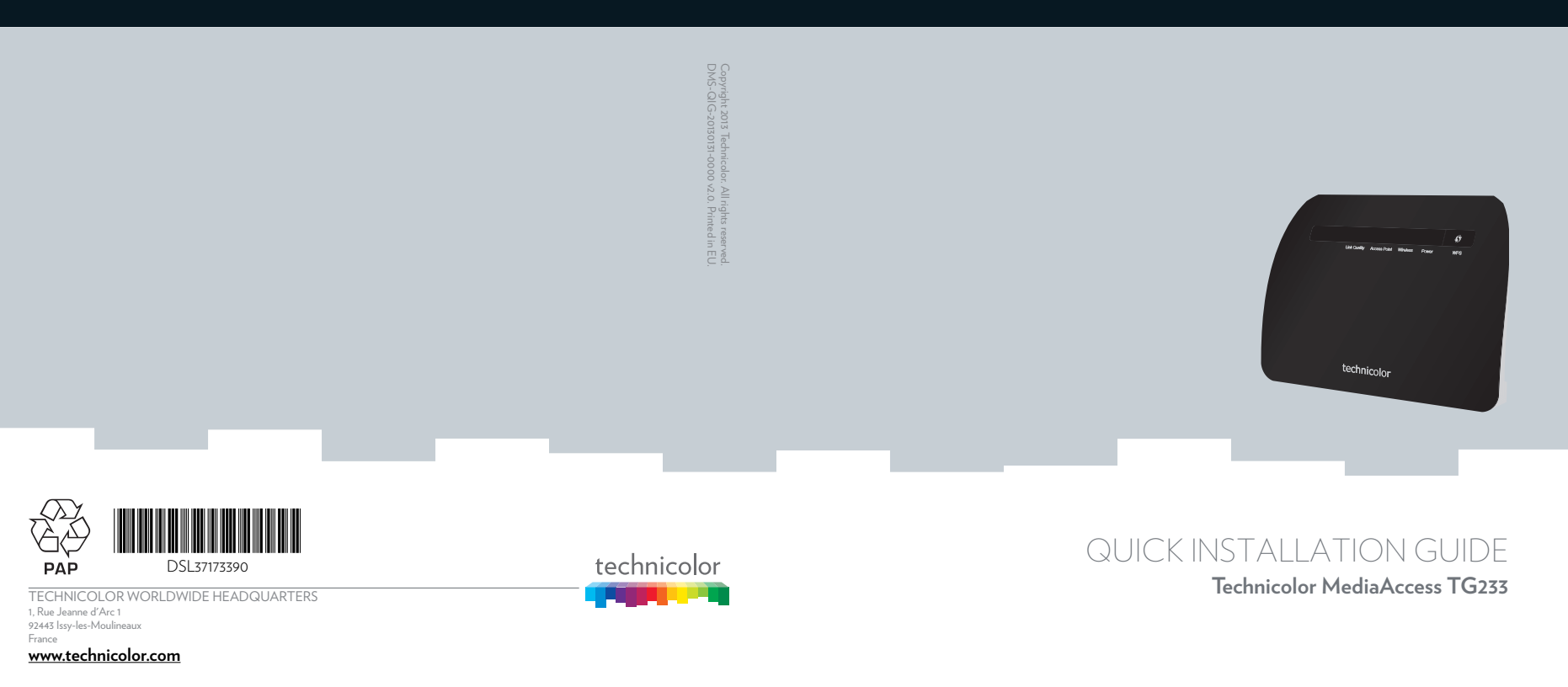

# technicolor

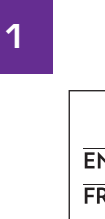

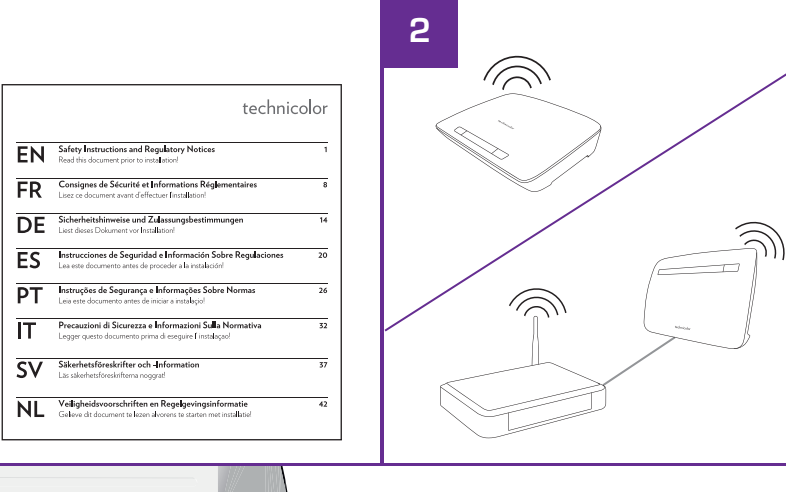

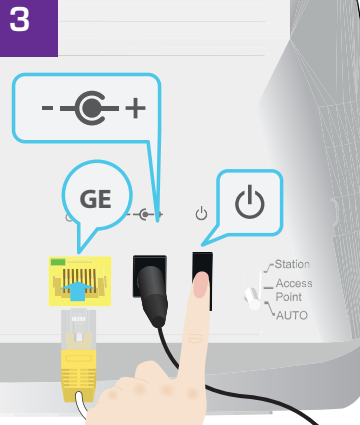

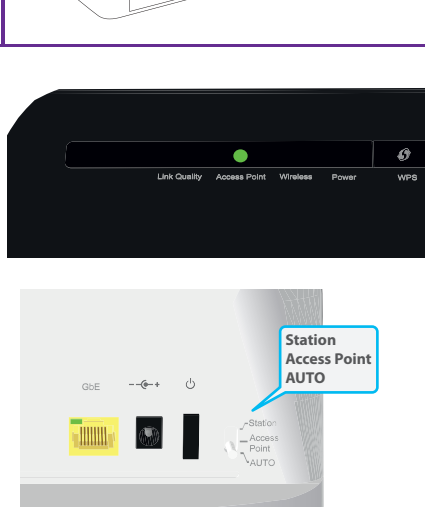

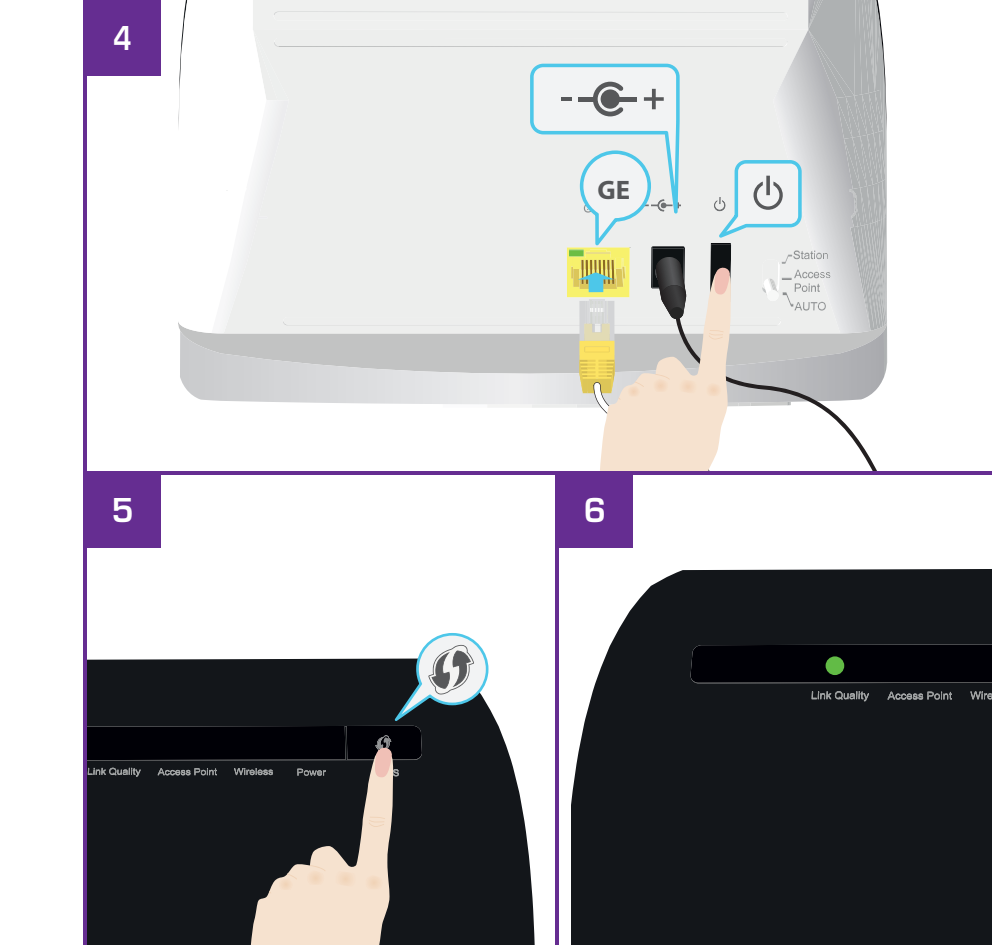

## Setting up your Wi-Fi Media Bridge

#### Step 1: Carefully read the Safety Instructions and Regulatory Notices

Carefully read the Safety Instructions and Regulatory Notices included in the box before continuing with the installation of your Wi-Fi Media Bridge.

#### Step 2: Choose which of the following scenarios applies to your home

Scenario 1: TG233 Video Bridge

Your gateway is not a 5GHz gateway. You want to use one Wi-Fi Media Bridge near your gateway, and one near your set-top box. Continue with *"Step 3: Set up one Wi-Fi Media Bridge near your gateway"*.

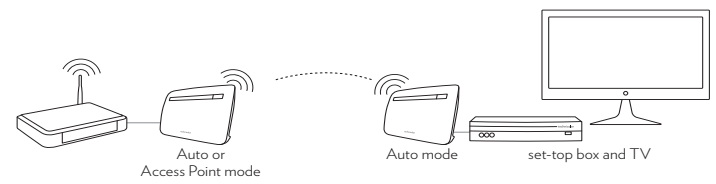

Scenario 2: Xtream Video Bridge

Your gateway is a 5GHz gateway. You only need a Wi-Fi Media Bridge near your set-top box. Continue with "Step 4: Set up one Wi-Fi Media Bridge near your set-top box".

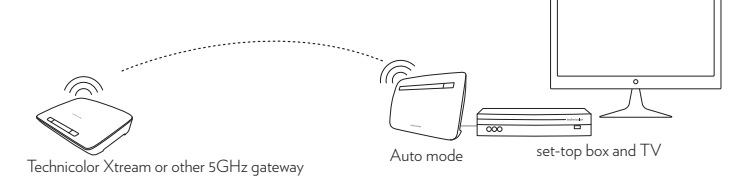

#### Step 3: Set up one Wi-Fi Media Bridge near your gateway

- 1 Make a wired connection to the Wi-Fi Media Bridge.
  - 1 Connect one end of the Ethernet cable (this is the cable with the yellow connectors) to the yellow Ethernet port on the back of your Wi-Fi Media Bridge.
  - 2 Connect the other end of the Ethernet cable to your gateway.
- 2 Connect the power supply adapter.
  - 1 Plug the connector of the electric power supply adapter into the Wi-Fi Media Bridge power inlet port.
  - 2 Plug the adapter into a nearby power outlet.
- 3 Turn on the Wi-Fi Media Bridge. Wait two minutes. The Power LED must be *solid* green. If this is not the case, check the connections you made in the previous steps.
- 4 After two minutes, check the Access Point LED on the front panel. This LED must be green. If this is not the case:
  - 1 Switch the Wi-Fi Media Bridge to Access Point mode using the switch on the back panel.
  - 2 Restart the Wi-Fi Media Bridge by turning the power off and on again.
  - 3 Wait two minutes and check the Access Point LED again.

#### Step 4: Set up one Wi-Fi Media Bridge near your set-top box

- 1 Make a wired connection to the Wi-Fi Media Bridge.
  - 1 Connect one end of the Ethernet cable (this is the cable with the yellow connectors) to the yellow Ethernet port on the back of your Wi-Fi Media Bridge.
  - 2 Connect the other end of the Ethernet cable to your set-top box.
- 2 Connect the power supply adapter.
  - 1 Plug the connector of the electric power supply adapter into the Wi-Fi Media Bridge power inlet port.

- 2 Plug the adapter into a nearby power outlet.
- 3 Turn on the Wi-Fi Media Bridge.

Wait two minutes. The **Power** LED must be *solid* green. If this is not the case, check the connections you made in the previous steps.

#### Step 5: Make a wireless connection between both sides

- Make sure your Wi-Fi Media Bridge has been turned on for at least two minutes. Shortly press the WPS ( I ) button on the front panel of the Wi-Fi Media Bridge near your gateway (for scenario 1) or on the gateway itself (for scenario 2).
- 2 The WPS LED ( ) on the front panel starts blinking orange.
- 3 Within two minutes, start WPS on the Wi-Fi Media Bridge near your set-top box.
- 4 After some time The WPS LED (f) on the front panel turns green. Shortly after, the Wireless LED turns green as well. The wireless connection is now successfully established.

#### What if the WPS LED is blinking red?

This indicates that the Wi-Fi Media Bridge could not make a wireless connection.

Do the following:

- 1 Wait until the red blinking LED goes out, then try using WPS again.
- 2 Reposition the Wi-Fi Media Bridge slightly and try again.

If you still have trouble connecting to the Wi-Fi Media Bridge, refer to the user manual on <u>www.technicolor.com</u> for more detailed information.

### Step 6: Optimize the link quality

You may need to optimize the link quality of the Wi-Fi Media Bridge. To do this, check the color of the Link Quality LED on the front panel of the Wi-Fi Media Bridge near your set-top box. If it is:

• Green: the link quality is optimal. You are now finished.

- Orange: the link quality is average. Change the position of the Wi-Fi Media Bridge until the LED turns green.
- Red: the link quality is bad. Change the position of the Wi-Fi Media Bridge until the LED turns green or orange.

#### Step 7: Optional: add an additional set-top box to the wireless network

If you have more than one set-top box you wish to connect to the wireless network, simply repeat the procedure from *"Step 4: Set up one Wi-Fi Media Bridge near your set-top box"* using another Wi-Fi Media Bridge.